## **PROCEDURE ENVOI DES RESULTATS**

## ENVOI EN DIRECT DU TOURNOI : SOUS FORMAT \*.db

1. Si vous avez internet : cliquer sur le pavé ENVOI PAR INTERNET et suivez les instructions

|                                                       | GESTION DES ÉPREUVES                        |
|-------------------------------------------------------|---------------------------------------------|
| 1. CHOIX DE L'ÉPREUVE AIDE                            | TABLE TOURNOI : U02TH3.db                   |
|                                                       | Date/Heure : 15/09/16 18:37                 |
| 2. GESTION DES JOUEURS AIDE                           |                                             |
|                                                       |                                             |
| 3. GESTION DES PARTIES AIDE                           |                                             |
|                                                       |                                             |
| 2/3 Bis. REMPLISSAGE<br>AUTOMATIQUE PAR DUPLITOP AIDE |                                             |
|                                                       |                                             |
| 4. GESTION DES ARBITRES AIDE                          |                                             |
|                                                       | SAUVEGARDE, RESTAURE,                       |
| 5. LE COIN DU TRESORIER € AIDE                        | EXPORT VERS EXCEL AIDE                      |
|                                                       |                                             |
| 6. ENVOI PAR INTERNET                                 | DU COMITÉ PAR SÉRIE<br>OU DES ARBITRES AIDE |
|                                                       |                                             |
|                                                       |                                             |

2. Cliquer sur oui

|                                                      |                                 | GESTIOND                                                    | ES EFREUVES                                     |      |
|------------------------------------------------------|---------------------------------|-------------------------------------------------------------|-------------------------------------------------|------|
| 1. CHOIX DE L'ÉPREUVE                                | AIDE                            | TABL                                                        | E TOURNOI : U02TH3.db                           |      |
|                                                      | 1                               |                                                             | Date/Heure : 15/09/16 18:38                     |      |
| 2. GESTION DES JOUEURS                               | AIDE                            |                                                             |                                                 |      |
| ARBITRES                                             | 1                               |                                                             |                                                 |      |
| A Vous n'avez pas saisi v<br>envoyer les résultats a | rotre liste de<br>vec une liste | es arbitres. Voulez-vous c<br>e des arbitres vide) ?<br>Oui | continuer (càd                                  |      |
|                                                      |                                 |                                                             | SAUVEGARDE, RESTAURE,                           | 1    |
| 5. LE COIN DU TRESORIER €                            | AIDE                            | 1                                                           | SUPPRESSION DES TABLES<br>EXPORT VERS EXCEL     | AIDE |
|                                                      | AIDE                            |                                                             |                                                 |      |
| 6 ENVOLDAD INTEDNET                                  |                                 |                                                             | IMPRESSION DES LICENCIES<br>DU COMITÉ PAR SÉRIE |      |
| 6. ENVOI PAR INTERNET                                | AIDE                            |                                                             | OU DES ARBITRES                                 | AIDE |
|                                                      | RETOU                           | IR AU MENU PRINCIF                                          | PAL                                             |      |

Joan reçoit vos résultats.

## ENVOI EN DIFFERE ou copie sur une clef

La façon la plus simple est de les enregistrer sur une clef USB, plus facile à retrouver que dans les méandres du C : pour certains.

3. Vous cliquez sur le pavé SAUVEGARDE

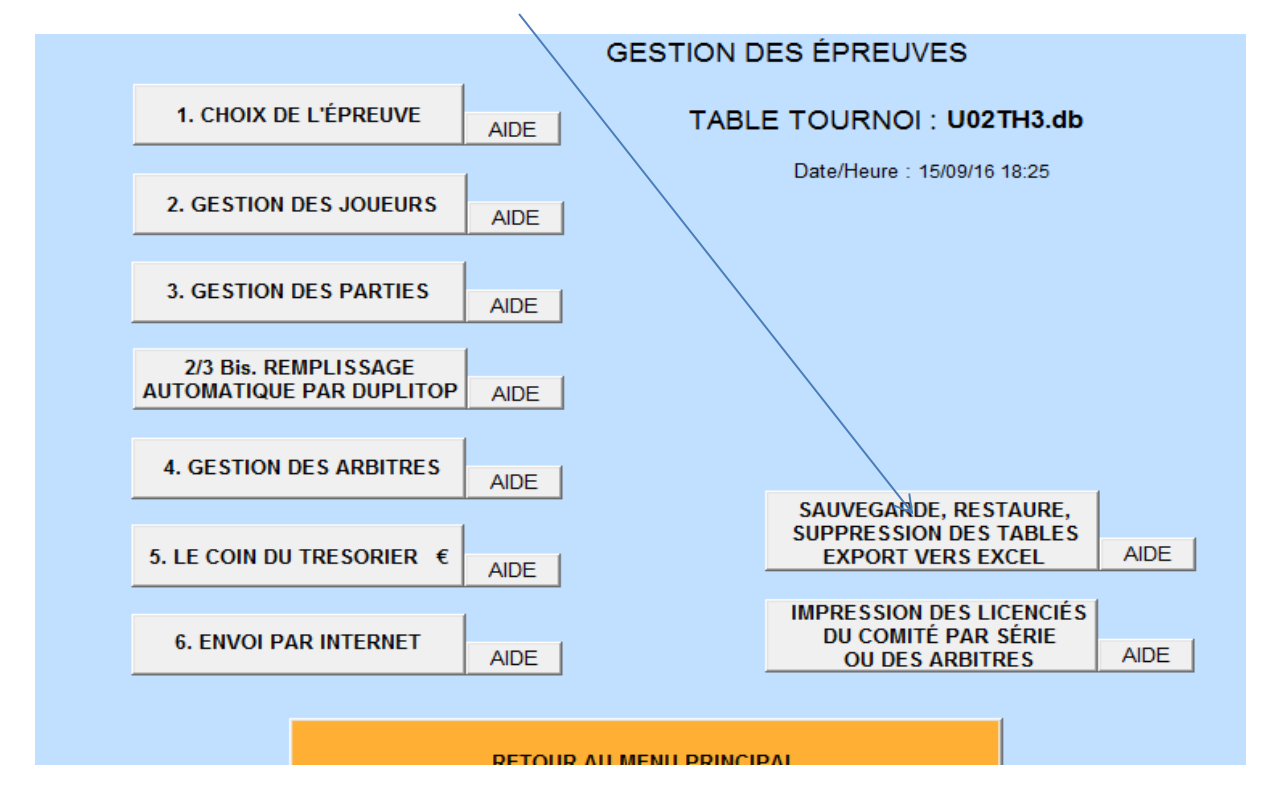

4. Selectionner le nom de la table (nom du tournoi que vous avez créé) : le nom doit apparaître dans l'onglet Table sélectionnée : cran de sauvegarder restagre supprime

| ,                                                                                                    |                                                                                                    |                                                    |                                                                 |                                                        |                            |                     |                                              |
|----------------------------------------------------------------------------------------------------|----------------------------------------------------------------------------------------------------|----------------------------------------------------|-----------------------------------------------------------------|--------------------------------------------------------|----------------------------|---------------------|----------------------------------------------|
| Sauvegarde,                                                                                            | Restauration, S                                                                                                    | uppressior                                         | n des Tables d                                                  | es Épreuve                                             | s                          |                     | QUITTER                                      |
| Table sélect                                                                                           | ionnée : 002TH                                                                                                    | 3.db                                               |                                                                 |                                                        |                            |                     |                                              |
| SAUVEGAR                                                                                               | DE                                                                                                    | E                                                  | XPORT VERS<br>EXCEL                                             |                                                        |                            |                     | SUPPRESSION                                  |
| Clique<br>"SAUVEGARDE"                                                                                 | ez dans la table ci-des<br>' pour la sauver sur l'un<br>sous forme Excel, ou                                                         | sous sur le no<br>nité de votre ch<br>I "SUPPRESSI | m de la table à séle<br>oix, "EXPORT VER<br>ION" pour la suprim | ctionner, puis c<br>S EXCEL" pour<br>er de la liste de | liquez<br>l'expo<br>vos éj | sur<br>rter<br>preu | le bouton<br>dans Mes Documents<br>/es.      |
| NOM de la                                                                                              | Libellé de l'ép                                                                                                    | reuve                                              | NOMCLUB                                                         | NB<br>PARTIE                                           | TYPE<br>TH                 | PO                  | Date                                         |
| U02TH3.db<br>U02TH2SCOL.d                                                                              | Tournoi Homologué<br>Tournoi Homologué                                                                                               | C                                                  | J02<br>COMPIEGNE                                                | 32                                                     |                            |                     | 18:24:47, 15/09/2016<br>12:19:11, 15/09/2016 |
| Cliquez sur R<br>accéder à la<br>table, puis c<br>voulue dans la<br>droite du bouto<br>Il n'est pas ne | ESTAURATION pour<br>restauration d'une<br>liquez sur la table<br>liste qui s'affichera à<br>on RESTAURATION.<br>écessaire de cliquer | RESTAUR                                            | ATION                                                           |                                                        |                            |                     |                                              |

5. Cliquer sur sauvegarde : sélectionner l'endroit où vous voulez enregistrer la table

| SAUVEGAR                                                           | DE                                                                      | E                                                   | XPORT VERS                                                | 5                                                      |                                     | su                                | IPPRESSION               |
|--------------------------------------------------------------------|-------------------------------------------------------------------------|-----------------------------------------------------|-----------------------------------------------------------|--------------------------------------------------------|-------------------------------------|-----------------------------------|--------------------------|
| Clique<br>SAUVEGARDE"                                              | ez dans la table ci-de<br>pour la sauver sur l'u<br>sous forme Excel, o | ssous sur le no<br>inité de votre ch<br>u "SUPPRESS | m de la table à s<br>oix, "EXPORT VI<br>ION" pour la supr | électionner, pui<br>ERS EXCEL'' po<br>imer de la liste | s cliquez<br>our l'expo<br>de vos é | sur le b<br>orter dan<br>preuves. | oouton<br>s Mes Document |
| NOM de la<br>TABLE                                                 | Libellé de l'ép                                                         | preuve                                              | NOMCLU                                                    | B NE<br>PART                                           | TYPE                                | PO                                | Date                     |
| d<br>e<br>Cliquez eur f                                            | : (en général, lect<br>: (en général, disc<br>(autre)                   | eur CD)<br>que amovible                             | USB)                                                      |                                                        | -                                   |                                   |                          |
| Uliquez sul                                                        | restauration duna                                                       | RESTAUR                                             | ATION                                                     |                                                        |                                     |                                   |                          |
| accéder à la<br>table, puis c<br>voulue dans la<br>droite du bouto | liquez sur la table<br>liste qui s'affichera à<br>n RESTAURATION.       |                                                     |                                                           |                                                        |                                     |                                   |                          |

6. Cliquer sur e : et enregistrer.

# 2<sup>ème</sup> solution : cliquer sur c :

Pour retrouver le fichier enregistré, suivre le chemin :

#### ORDINATEUR

C:

DOC SIGLES

les derniers fichiers \*.db (cliquer sur la colonne "modifié le" pour avoir les fichiers par ordre chronologique)

## ENVOI DES RESULTATS SOUS FORMAT EXCEL

Faire la même manip à partir du point 4 et cliquer sur EXCEL